PARK ASSIST / MONITORING: INTUITIVE PARKING ASSIST SYSTEM: HOW TO PROCEED WITH TROUBLESHOOTING; 202...

| Last Modified: 12-04-2024                                                             | 6.11:8.1.0         | Doc ID: RM10000002BN72        |  |
|---------------------------------------------------------------------------------------|--------------------|-------------------------------|--|
| Model Year Start: 2023                                                                | Model: Prius Prime | Prod Date Range: [03/2023 - ] |  |
| Title: PARK ASSIST / MONITORING: INTUITIVE PARKING ASSIST SYSTEM: HOW TO PROCEED WITH |                    |                               |  |
| TROUBLESHOOTING; 2023 - 2024 MY Prius Prius Prime [03/2023 - ]                        |                    |                               |  |

#### HOW TO PROCEED WITH TROUBLESHOOTING

# **CAUTION / NOTICE / HINT**

#### HINT:

- Use the following procedure to troubleshoot the intuitive parking assist system.
- \*: Use the GTS.

## **PROCEDURE**

VEHICLE BROUGHT TO WORKSHOP

#### NEXT

 $\mathbf{v}$ 

In

| 2. | CUSTOMER PROBLEM ANALYSIS |
|----|---------------------------|
|----|---------------------------|

# NEXT

# 3.

#### INSPECT AUXILIARY BATTERY VOLTAGE

(a) Measure the auxiliary battery voltage with the ignition switch off.

Standard Voltage:

11 to 14 V

If the voltage is below 11 V, replace or recharge the auxiliary battery before proceeding to the next step.

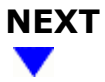

#### 4. CHECK CAN COMMUNICATION SYSTEM\*

12/16/24, 3:42 PM

PARK ASSIST / MONITORING: INTUITIVE PARKING ASSIST SYSTEM: HOW TO PROCEED WITH TROUBLESHOOTING; 202... (a) Use the GTS to check if the CAN communication system is functioning normally.

for PHEV Model: Click here

for HEV Model: Click here

| RESULT                                       | PROCEED TO |
|----------------------------------------------|------------|
| CAN communication system DTCs are not output | A          |
| CAN communication system DTCs are output     | В          |

#### **B** GO TO CAN COMMUNICATION SYSTEM

for HEV Model: Click here

for PHEV Model: Click here

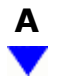

| 5. | SYSTEM CHECK |
|----|--------------|
| 5. | SYSTEM CHECK |

(a) Check the vehicle specifications.

# NEXT

#### 6. PROBLEM SYMPTOM CONFIRMATION

#### NEXT

F

| 7. C | СНЕСК ДТС |  |  |  |  |  |
|------|-----------|--|--|--|--|--|
|------|-----------|--|--|--|--|--|

(a) Check for DTCs and note any codes that are output.

Body Electrical > Clearance Warning > Trouble Codes

- (b) Clear the DTCs.
  - Body Electrical > Clearance Warning > Clear DTCs

(c) Check for DTCs.

#### Body Electrical > Clearance Warning > Trouble Codes

| RESULT              | PROCEED TO |  |
|---------------------|------------|--|
| DTCs are output     | А          |  |
| DTCs are not output | В          |  |

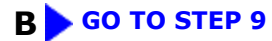

A

## 8. DIAGNOSTIC TROUBLE CODE CHART (INTUITIVE PARKING ASSIST SYSTEM)

(a) Refer to Diagnostic Trouble Code Chart.

Click here

#### **NOTICE:**

The clearance warning ECU assembly outputs DTCs for the following system. When DTCs other than those in Diagnostic Trouble Code Chart for the intuitive parking assist system are output, refer to Diagnostic Trouble Code Chart for the relevant systems.

| SYSTEM                       | PROCEED TO |
|------------------------------|------------|
| Parking Support Brake System | INFO       |
| Advanced Park                | INFO       |

#### NEXT GO TO STEP 13

9. CHECK FOR VEHICLE CONTROL HISTORY (RoB)

HINT:

Refer to Vehicle Control History (RoB).

Click here

(a) Check for vehicle control History (RoB) and note any codes that are output.

#### Body Electrical > Clearance Warning > Utility

TESTER DISPLAY

Vehicle Control History (RoB)

| RESULT                                                                      | PROCEED TO |
|-----------------------------------------------------------------------------|------------|
| No vehicle control History (RoB) is output (Problem symptom does not occur) | А          |
| No vehicle control History (RoB) is output (Problem symptom occurs)         | В          |
| X20C0 or X20C1 is output                                                    | С          |
| Any vehicle control History (RoB) other than X20C0 and X20C1 is output      | D          |

**B** GO TO STEP 11

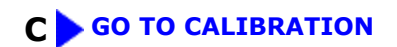

**D** GO TO VEHICLE CONTROL HISTORY (RoB)

# A

|  | 10. | SYMPTOM SIMULATION |
|--|-----|--------------------|
|--|-----|--------------------|

(a) Refer to Symptom Simulation.

Click here

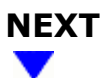

# 11. PROBLEM SYMPTOMS TABLE

(a) Refer to Problem Symptoms Table.

Click here

| RESULT                                        | PROCEED TO |
|-----------------------------------------------|------------|
| Fault is not listed in Problem Symptoms Table | А          |
| Fault is listed in Problem Symptoms Table     | В          |

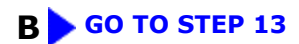

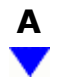

| 12.      | OVERALL ANALYSIS AND TROUBLESHOOTING* |  |
|----------|---------------------------------------|--|
| (a) Term | ninals of ECU                         |  |

Click here

(b) Data List / Active Test

Click here

NEXT

| 13. CIRCUIT INSPECTION |  |
|------------------------|--|
|------------------------|--|

#### NEXT

14. IDENTIFICATION OF PROBLEM

# NEXT

| 15. REPAIR OR REPLACE |  |
|-----------------------|--|
|-----------------------|--|

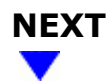

# 16. CONFIRMATION TEST